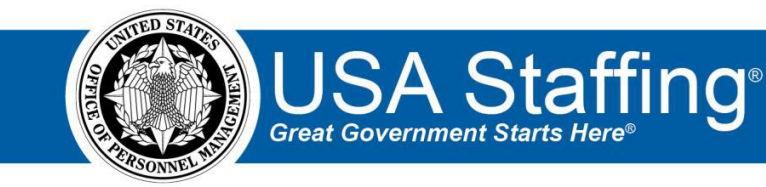

## New Hires Training Exercise 3: Accessing USA Staffing Onboard as the New Hire

Now that you have completed the online portion of training for the New Hires area, it is time to log into the Stage environment of USA Staffing to practice what you have learned. Use this step-by-step guide to help you practice this lesson. Retain your notes to assist you with other lessons.

This practice exercise will walk you through accessing the USA Staffing Onboard system as the new hire. Since you will be taking these steps as the new hire, you will need to do the following before you begin:

- Complete New Hires Practice Exercises 1 or 2 to create a new hire record.
- Assign tasks to the new hire record.
- Send the Tentative Job Offer e-mail notification to the new hire.
- Be sure you have access to the e-mail account for the new hire selected from the certificate or the manual record.
- Have access to the login.gov (for USAJOBS) account for the new hire. You will need to create a login.gov account if the new hire does not have an existing account.

New Hire Name: \_\_\_\_

1. Check the e-mail account you have created for the new hire to access the **Tentative Offer** e-mail. Click the unique access link in the e-mail.

| Tentative Job Offer                                                                                                    |                                                               | Yahoo/Inbox 🜟                                               |
|----------------------------------------------------------------------------------------------------|---------------------------------------------------------------|-------------------------------------------------------------|
| Usastaffingoffice@opm.gov <usastaffingoffice@opm.gov><br/>To: tammy.brown1900e@yahoo.com</usastaffingoffice@opm.gov>                                                                                                    | Ē                                                             | Aug 1 at 4:52 PM 🚖                                          |
| Hello Tammy!                                                                                                    |                                                               |                                                             |
| Congratulations on this tentative offer! You have been selected for the Program Analyst posi-                                                                                                    | ition.                                                        |                                                             |
| This offer is contingent upon your ability to successfully pass a background investigation. Yo<br>to have a background investigation conducted to determine your suitability for Federal empl<br>purposes, if required by the position. This must be initiated prior to receiving an official offer                                                                       | ou are required by<br>oyment and for n<br>of employment.      | y law and regulation<br>ational security                    |
| Your actual entrance-on-duty date will be established after a pre-employment check is comp<br>identity credential and will establish your initial level to Government facilities and information<br>clearance investigation, as applicable, may be completed after your entrance-on-duty date.<br>suitability/security clearance forms through the separate e-QIP system. | oleted which will a<br>n systems. Your f<br>Note, you will be | assign you an<br>ull suitability/security<br>submitting all |
| This notification also serves as your invitation to the USA Staffing entrance-on-duty system<br>employment screening process. You will utilize your USAJOBS account information to login                                                                                                    | and the initiation to the system.                             | of the pre-                                                 |
| You will complete all forms required for the onboarding process within this system. Once log<br>questions and your answers will be used to automatically populate the required forms. All fo<br>completed, signed and submitted back to the Human Resources Office within the system.                                                                                     | ged in, you will b<br>rms assigned to                         | e asked a series of<br>you must be                          |
| Please click this link to respond to the tentative offer and to continue with accessing your on<br>https://onboard.stage.usastaffing.gov/?selectee=5756ffc5-c5d8-49f2-aeb2-b37bdd588af7&type=                                                                                                    | board account:                                                |                                                             |
| If you have any questions regarding your new position, please feel free to contact me.                                                                                                    |                                                               |                                                             |
| Respectfully,                                                                                                    |                                                               |                                                             |
| Dana Robinson                                                                                                    |                                                               |                                                             |
| (202) 000-0000<br>DANA ROBINSON/@OPM GOV                                                                                                    |                                                               |                                                             |

Image 1: The Tentative Offer e-mail received by the new hire.

- 2. After clicking on the unique link, you will be directed to the Tentative Job Offer response page.
- 3. Click Accept.
- 4. Click the **Continue** button on the Tentative Job Offer response page.

| Tentative Job Offe                                                                                | ≥r                                                                                                    |                                                                                       |                                                                                     |
|---------------------------------------------------------------------------------------------------|----------------------------------------------------------------------------------------------------|---------------------------------------------------------------------------------------|-------------------------------------------------------------------------------------|
| To continue the onboarding process, t<br>position:                                                | he Office of Personnel Management needs you                                                                | to complete additional actions in order to                                            | determine your suitability for the following                                        |
| Position Title: Program Analyst<br>Pay Plan: GS<br>Series: 0343<br>Grade: 12                      |                                                                                                    |                                                                                       |                                                                                     |
| After reviewing the details of the offer<br>offer below. For questions regarding y<br>your offer. | you received, please indicate your acceptance o<br>our offer, select the <i>Request to be Contacted</i> op | of the conditions of employment by electr<br>tion below or directly contact the Human | onically providing your response to the<br>Resources point of contact identified in |
| I, Tammy Brown:                                                                                   |                                                                                                    |                                                                                       |                                                                                     |
| Accept                                                                                            |                                                                                                    |                                                                                       |                                                                                     |
| Decline                                                                                           |                                                                                                    |                                                                                       |                                                                                     |
| Request to be Contacted                                                                           |                                                                                                    |                                                                                       |                                                                                     |
| To continue the process, click Continu<br>Continue                                                | e below. You will be prompted to log in to USAJI                                                           | OBS using Login.gov, and then you will b                                              | e able to complete onboarding tasks.                                                |
| <b>•</b> ••••••                                                                                   | Debuger & Constine                                                                                         | <b>R</b> ODV                                                                          | * 118A mark                                                                         |

Image 2: Tentative Job Offer Response page.

5. After clicking the **Continue** button, you will be directed to the login.gov page for USAJOBS. As the new hire, enter your **Email** address and **Password** and follow the system prompts to access your account. If you do not have a login.gov account, click the **Create an account** link. You will need to create an account to access the Onboard system. For more information, refer to the login.gov help center: <a href="https://www.login.gov/help/creating-an-account/how-to-create-an-account">https://www.login.gov/help/creating-an-account/how-to-create-an-account</a>

| U LOGIN.GOV<br>WISAJOBS is using login.gov to allow<br>you to sign in to your account safely<br>and securely.<br>Is first time here from USAJOBS //<br>You rold USAJOBS Lusername and password wort work. |
|----------------------------------------------------------------------------------------------------|
| USAJOBS is using login.gov to allow<br>you to sign in to your account safely<br>and securely.                                                                                                    |
| First time here from USAJOBS?<br>Your old USAJOBS username and password won't work.                                                                                                    |
| Please <u>create a login gov account</u> using the same email<br>address you use for USAJOBS.<br><u>Learn more.</u>                                                                                       |
| Email address                                                                                                    |
|                                                                                                    |
| Password C Show password                                                                                                    |
|                                                                                                    |
| Sign In                                                                                                    |
| Don't have an account? <u>Create an account</u>                                                                                                    |
|                                                                                                    |
|                                                                                                    |

Image 3: login.gov sign-in page for USAJOBS.

6. Once signed in, you will be directed to the USA Staffing Onboard Welcome Page. Review the information on the page and click **Start** to begin completing the assigned tasks.

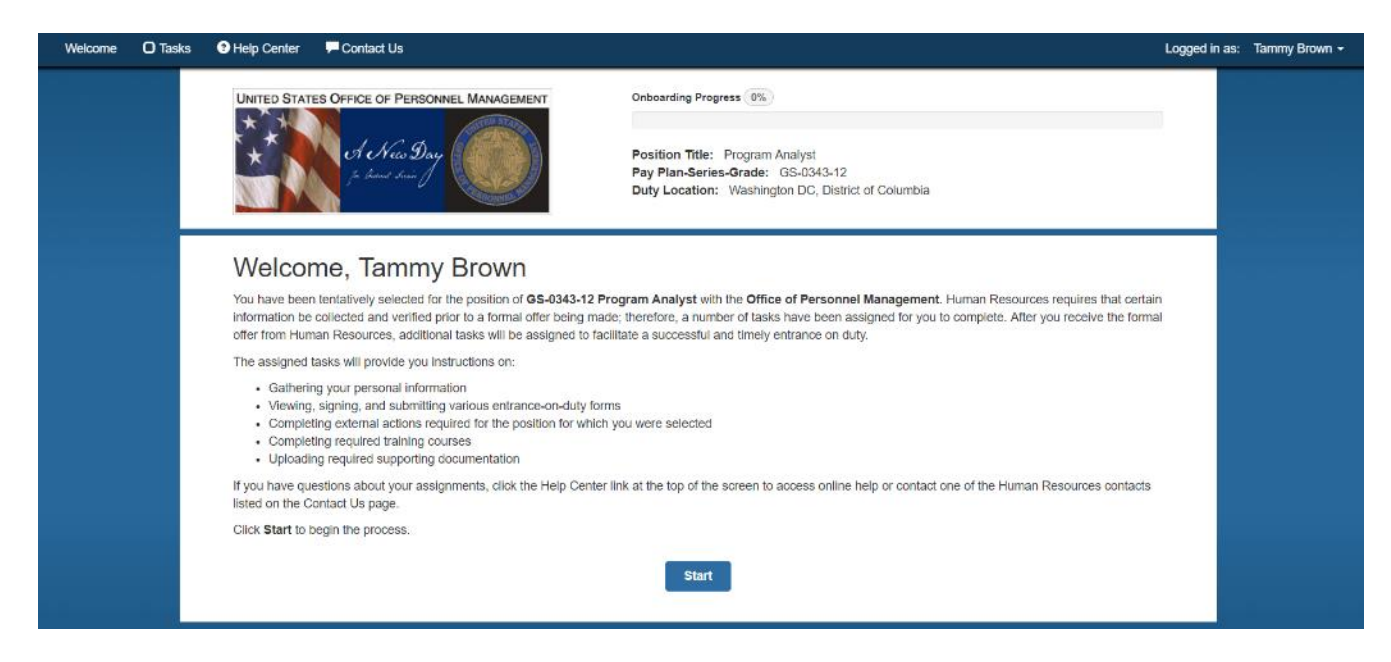

Image 4: USA Staffing Onboard Welcome page.

7. Begin by clicking the Complete New Hire Questionnaire task link.

| sks | Help Center                                                                                                    | - Contact Us                                                                                                    |                                                                    |                                                                                   |                                                                           |                                                                                                    |                                                                        |                                | Logged in a | s: Tammy Brown |
|-----|----------------------------------------------------------------------------------------------------|----------------------------------------------------------------------------------------------------|--------------------------------------------------------------------|-----------------------------------------------------------------------------------|---------------------------------------------------------------------------|----------------------------------------------------------------------------------------------------|------------------------------------------------------------------------|--------------------------------|-------------|----------------|
|     | UNITED STAT                                                                                                    | ES OFFICE OF PERSONNEL MAN                                                                                                    | AGEMENT                                                            | Onboarding Progre                                                                 | ress 0%                                                                   |                                                                                                    |                                                                        |                                |             |                |
|     |                                                                                                    | A New Day<br>for locant brain                                                                                                    |                                                                    | Position Title: I<br>Pay Plan-Series<br>Duty Location:                            | Program Analyst<br>-Grade: GS-0343-<br>Washington DC, Di                  | -12<br>Vistrict of Columbia                                                                                                    |                                                                        |                                |             |                |
|     | -                                                                                                    |                                                                                                    |                                                                    |                                                                                   |                                                                           |                                                                                                    | Incomplete                                                             | 🕑 = Complet                    | te          |                |
|     | lasks                                                                                                    |                                                                                                    |                                                                    |                                                                                   |                                                                           |                                                                                                    |                                                                        |                                |             |                |
|     | The tasks belo<br>Name for each<br>or Continue w                                                                 | w have been assigned by Humar<br>individual task to view the instru-<br>orking on the task. Note the due                                                                                                    | n Resources to co<br>ictions provided b<br>date for each ass       | ommunicate the required i<br>by Human Resources and<br>signment, and track your p | information and acti<br>mark the task as co<br>progress by reference      | ions necessary for you<br>omplete. Some tasks ha<br>cing the completed date                                                                 | to enter on duty. Clic<br>ave quick links that al<br>a.                | k the Task<br>llow you to Star | <br>rt      |                |
|     | The tasks belo<br>Name for each<br>or Continue w<br>Task Name                                                    | w have been assigned by Humar<br>Individual task to view the instru<br>orking on the task. Note the due                                                                                                    | n Resources to co<br>ictions provided b<br>date for each ass       | ommunicate the required i<br>y Human Resources and<br>signment, and track your p  | information and acti<br>mark the task as co<br>progress by reference      | ions necessary for you<br>omplete. Some tasks ha<br>cing the completed date<br>Due                                                          | to enter on duty. Clici<br>ave quick links that al<br>a.<br>Completed  | k the Task<br>Now you to Star  | rt          |                |
|     | The tasks belo<br>Name for each<br>or Continue w<br>Task Name<br>C Complete                                      | w have been assigned by Humar<br>individual task to view the instru-<br>orking on the task. Note the due<br>New Hire Questionnaire                                                                                                    | n Resources to co<br>ictions provided b<br>date for each ass       | ommunicate the required i<br>y Human Resources and<br>lignment, and track your p  | Information and acti<br>mark the task as co<br>progress by reference<br>t | ions necessary for you<br>omplete. Some tasks hi<br>cing the completed date<br><b>Due</b><br>09/06/2019                                     | to enter on duty. Click<br>ave quick links that al<br>a.<br>Completed  | k the Task<br>llow you to Star | rt          |                |
|     | The tasks belo<br>Name for each<br>or Continue w<br>Task Name<br>Complete                                        | w have been assigned by Humar<br>individual task to view the instru-<br>orking on the task. Note the due<br>New Hire Questionnaire<br>eclaration of Federal Employmen                                                                 | n Resources to co<br>ictions provided b<br>date for each ass       | ommunicate the required i<br>y Human Resources and<br>signment, and track your p  | Information and act<br>mark the task as oc<br>progress by reference<br>I  | Ions necessary for you<br>omplete. Some tasks h<br>cing the completed date<br>Due<br>09/06/2019<br>09/06/2019                               | to enter on duty. Clicitate quick links that al                        | k the Task<br>llow you to Star | rt          |                |
|     | The tasks belo<br>Name for each<br>or Continue w<br>Task Name<br>Complete<br>OF-306 Di<br>Schedule               | w have been assigned by Humar<br>individual task to view the instru-<br>orking on the task. Note the due of<br>New Hire Questionnaire<br>eclaration of Federal Employmen<br>Fingerprint appointment                                   | n Resources to cc<br>ictions provided b<br>date for each ass<br>it | ommunicate the required i<br>y Human Resources and<br>signment, and track your p  | Information and acti<br>mark the task as cc<br>progress by reference<br>I | lons necessary for you<br>omplete. Some tasks hi<br>cing the completed date<br>Due<br>09/06/2019<br>09/06/2019                              | to enter on duty. Click<br>ave quick links that al<br>b.<br>Completed  | k the Task<br>liow you to Star | rt          |                |
|     | The tasks belo<br>Name for each<br>or Continue w<br>Task Name<br>Complete<br>OF-306 Dr<br>Schedule<br>I-9 Employ | w have been assigned by Humar<br>Individual task to view the instru-<br>orking on the task. Note the due of<br>New Hire Questionnaire<br>eclaration of Federal Employmen<br>Fingerprint appointment<br>rment Eligibility Verification | n Resources to co<br>ictions provided b<br>date for each ass       | ommunicate the required i<br>y Human Resources and<br>signment, and track your p  | Information and acti<br>mark the task as cc<br>progress by reference<br>I | tions necessary for you<br>omplete. Some tasks hi<br>cing the completed data<br>Due<br>09/06/2019<br>09/06/2019<br>09/06/2019<br>09/06/2019 | to enter on duty. Click<br>ave quick links that all<br>b.<br>Completed | k the Task<br>llow you to Star | rt          |                |

Image 5: USA Staffing Onboard Tasks page.

8. After you have opened the **Complete New Hire Questionnaire** task, the Task Details page will display all questionnaires associated with the task. Complete each questionnaire. The information you enter into the questionnaires will be used to automatically populate the onboarding forms assigned to the new hire record.

|                                   | Center 🖵 Co                                                            | ntact Us                                                                                                    |                                                                                                    |                                                     | Logged in as |
|-----------------------------------|------------------------------------------------------------------------|----------------------------------------------------------------------------------------------------|----------------------------------------------------------------------------------------------------|-----------------------------------------------------|--------------|
| UNITI                             | ED STATES OFF                                                          | CE OF PERSONNEL MANAGEMENT                                                                                         | Onboarding Progress                                                                                                 |                                                     |              |
| *                                 | *                                                                      | h New Day                                                                                                    | Position Title: Program Analyst<br>Pay Plan-Series-Grade: GS-0343-12<br>Duty Location: Washington DC, District of C | Columbia                                            |              |
| Task                              | Details                                                                |                                                                                                    |                                                                                                    | O = Incomplete                                      | 2            |
| Due D                             | Date 2019                                                              | Task Name<br>Complete New Hire Questionnaire                                                                       |                                                                                                    |                                                     |              |
| Task I<br>The ta<br>forms<br>Que: | Instructions<br>able below conta<br>which your Hum<br>stionnaires Tr   | ins a list of questionnaires for you to respond to<br>an Resources office has assigned to you throug<br>o Complete | Your responses to the questions within these que<br>h various tasks.                                                | estionnaires will be used to populate data onto the |              |
| Que                               | stionnaire Nam                                                         | e                                                                                                    | Status                                                                                                    | Action                                              |              |
| <b>O</b> B                        | iographic Inform                                                       | ation                                                                                                    | Incomplete                                                                                                    | Continue                                            |              |
|                                   |                                                                        |                                                                                                    |                                                                                                    |                                                     |              |
| O E                               | mployment Infor                                                        | mation                                                                                                    | Incomplete                                                                                                    | Continue                                            |              |
| O E                               | ackground Infor                                                        | mation                                                                                                    | Incomplete<br>Incomplete                                                                                            | Continue                                            |              |
| 0 E<br>0 B                        | mployment Infor<br>ackground Inforr<br>ompensation Inf                 | mation nation ormation                                                                                             | Incomplete Incomplete Incomplete                                                                                    | Continue<br>Continue<br>Continue                    |              |
| O E<br>O B<br>O C<br>Comp         | mployment Infor<br>ackground Inforr<br>ompensation Inf<br>oletion Date | mation<br>nation<br>ormation                                                                                       | Incomplete Incomplete Incomplete                                                                                    | Continue Continue Continue                          |              |
| O E<br>O B<br>O C<br>Comp         | mployment Infor<br>ackground Infor<br>ompensation Inf<br>oletion Date  | mation<br>nation<br>ormation                                                                                       | Incomplete<br>Incomplete<br>Incomplete                                                                              | Continue Continue Continue                          |              |
| O E<br>O B<br>O C<br>Comp         | mpioyment Inforr<br>ackground Inforr<br>ompensation Inf                | mation<br>nation<br>ormation                                                                                       | Incomplete<br>Incomplete<br>Incomplete                                                                              | Continue Continue Continue                          |              |

Image 6: USA Staffing Onboard Tasks Details page.

 After you have completed all questionnaires within the Complete New Hire Questionnaire task, a green checkbox will display next to each questionnaire section, the progress bar will update and the Completion Date will automatically populate. Click the Close button to return to the main Tasks page.

| Welcome | O Tasks | Help Center                                                                                   | Contact Us                                                                                                    |                                                                                                    |                                                       |                                   | Logged in as | : Tammy Brown + |
|---------|---------|-----------------------------------------------------------------------------------------------|----------------------------------------------------------------------------------------------------|----------------------------------------------------------------------------------------------------|-------------------------------------------------------|-----------------------------------|--------------|-----------------|
|         |         | UNITED STAT                                                                                   | es Office of Personnel Management                                                                                                    | Onboarding Progress 20%<br>Position Title: Program<br>Pay Plan-Series-Grade:<br>Duty Location: Washing | Analyst<br>GS-0343-12<br>ton DC, District of Columbia |                                   |              |                 |
|         |         | Task Details                                                                                  | 6                                                                                                    |                                                                                                    |                                                       | C = Incomplete C = Complete       | e            |                 |
|         |         | Due Date<br>09/06/2019<br>Task Instructio<br>The table below<br>forms which you<br>Questionna | Task Name<br>Complete New Hire Questionnaire<br>ons<br>w contains a list of questionnaires for you to respond to<br>pur Human Resources office has assigned to you throug<br>irres To Complete | <ul> <li>Your responses to the quesign various tasks.</li> </ul>                                       | tions within these questionnaires will b              | be used to populate data onto the |              |                 |
|         |         | Questionnai                                                                                   | re Name                                                                                                    |                                                                                                    | Status                                                | Action                            |              |                 |
|         |         | 🕑 Biographic                                                                                  | c Information                                                                                                    |                                                                                                    | Complete                                              | Update                            |              |                 |
|         |         | C Employme                                                                                    | ent Information                                                                                                    |                                                                                                    | Complete                                              | Update                            |              |                 |
|         |         | C Backgroun                                                                                   | nd Information                                                                                                    |                                                                                                    | Complete                                              | Update                            |              |                 |
|         |         | Compensa                                                                                      | ation Information                                                                                                    |                                                                                                    | Complete                                              | Update                            |              |                 |
|         |         | Completion D<br>08/31/2019                                                                    | ate                                                                                                    | Close                                                                                                  |                                                       |                                   |              |                 |

Image 7: USA Staffing Onboard Tasks Details page displaying the completed list of questionnaires.

10. The main Tasks page will display a green checkbox next to the **Complete New Hire Questionnaire** task and the **Completed** date will automatically populate for this task. Click the next task listed to begin reviewing the details for the task.

| Welcome | O Tasks | Contact Us                                                                                                    |                                                                                                    |                                                                                             |                                                                               | Logged in as: | Tammy Brown 👻 |
|---------|---------|----------------------------------------------------------------------------------------------------|----------------------------------------------------------------------------------------------------|---------------------------------------------------------------------------------------------|-------------------------------------------------------------------------------|---------------|---------------|
|         |         | United States Office of Personnel Management                                                                                                    | Onboarding Progress 20%<br>Position Title: Program Analyst<br>Pay Plan-Series-Grade: GS-034<br>Duty Location: Washington DC, | 3-12<br>District of Columbia                                                                |                                                                               |               |               |
|         |         | Tasks                                                                                                    |                                                                                                    | (                                                                                           | 🕽 = Incomplete 🛛 🗹 = Complet                                                  | e             |               |
|         |         | The tasks below have been assigned by Human Resources to oommu<br>Name for each individual task to view the instructions provided by Hun<br>or <b>Continue</b> working on the task. Note the due date for each assignme | nicate the required information and a<br>nan Resources and mark the task as<br>ent, and track your progress by refere        | ctions necessary for you to en<br>complete. Some tasks have qu<br>noing the completed date. | er on duty. Click the <b>Task</b><br>lick links that allow you to <b>Star</b> | t             |               |
|         |         | Task Name                                                                                                    |                                                                                                    | Due                                                                                         | Completed                                                                     |               |               |
|         |         | Complete New Hire Questionnaire                                                                                                    |                                                                                                    | 09/06/2019                                                                                  | 08/31/2019                                                                    |               |               |
|         |         | OF-306 Declaration of Federal Employment                                                                                                    |                                                                                                    | 09/06/2019                                                                                  |                                                                               |               |               |
|         |         | I-9 Employment Eligibility Verification                                                                                                    |                                                                                                    | 09/06/2019                                                                                  |                                                                               |               |               |
|         |         | Schedule Fingerprint appointment                                                                                                    |                                                                                                    | 09/06/2019                                                                                  |                                                                               |               |               |
|         |         | W4 - Review, Sign, and Submit Form                                                                                                    |                                                                                                    | 09/06/2019                                                                                  |                                                                               |               |               |
|         |         |                                                                                                    |                                                                                                    |                                                                                             |                                                                               |               |               |

Image 8: USA Staffing Onboard Tasks page displaying the Complete New Hire Questionnaire task as Completed.

11. Click on the form name to begin reviewing the populated form.

| Welcome O Tasks | Help Center Contact Us                                                                                     |                                                                                                    |                                                      | Logged in as: | Tammy Brown 🗸 |
|-----------------|----------------------------------------------------------------------------------------------------|----------------------------------------------------------------------------------------------------|------------------------------------------------------|---------------|---------------|
|                 | UNITED STATES OFFICE OF PERSONNEL MANAGEMENT                                                               | Onboarding Progress 20%<br>Position Title: Program Analyst<br>Pay Plan-Series-Orade: GS-0343-12<br>Duty Location: Washington DC, Dist | 2<br>rict of Columbia                                |               |               |
|                 | Task Details                                                                                               |                                                                                                    | O = Incomplete                                       | e             |               |
|                 | Task Name<br>OF-306 Declaration of Federal Employment<br>Instructions<br>Review, sign and submit the form. |                                                                                                    |                                                      |               |               |
|                 | Form Name                                                                                                  |                                                                                                    | Next Action                                          |               |               |
|                 | OF 306: Declaration of Federal Employment                                                                  |                                                                                                    | Review, Sign, and Submit Form to HR before First Day |               |               |
|                 | Completion Date                                                                                            | Close                                                                                                    |                                                      |               |               |

Image 9: USA Staffing Onboard Tasks Details page displaying the instructions for a form.

12. Once you have reviewed the accuracy of the information provided on the form, click the **Confirm** button.

| Welcome | O Tasks | Help Center | Contact      | tUs                                                                                                    |                                                                       |                                                             |                                                                | Logged in as Tammy Brown -                                                                                                    |
|---------|---------|-------------|--------------|----------------------------------------------------------------------------------------------------|-----------------------------------------------------------------------|-------------------------------------------------------------|----------------------------------------------------------------|----------------------------------------------------------------------------------------------------|
|         |         |             |              | OF 306: Declaration of Federal<br>The form displayed below is read-only. If y<br>questionnaire and modify your response to | Employment<br>ou need to make chang<br>the question(s) used to        | es to any data displa<br>populate the form.                 | yed on the form, you must return to the appropr                | × niste                                                                                                    |
|         |         |             |              | Decl                                                                                                    | aration for Fe                                                        | ederal Empl                                                 | for Approved<br>CHE No. 2006-0162<br>act employment)           |                                                                                                    |
|         |         |             | Task Detai   | GENERAL INFORMATION -<br>1. FULL NAME (Provide your full name. If<br>indicate "No Middle Name". If you are a "Ji           | ou have only initials in your na<br>,""Sr.," etc. enter this under St | me, provide them and indic<br>ffix. First, Middle, Last, Sc | ate "Initial only". If you do not have a middle name,<br>(f(x) |                                                                                                    |
|         |         |             | Task Name    | Tammy Nicole Brown                                                                                                    |                                                                       |                                                             |                                                                |                                                                                                    |
|         |         |             | OF-306 Deck  | 2. SOCIAL SECURITY NUMBER                                                                                                  | 3a. PLACE OF BIRTH                                                    | (Include city and state or o                                | country)                                                       |                                                                                                    |
|         |         |             |              | ♦ 000-00-0000                                                                                                    | Annapolis, MD                                                         | , United States                                             |                                                                |                                                                                                    |
|         |         |             | Instructions | 3b. ARE YOU A U.S. CITIZEN?                                                                                                | 80                                                                    |                                                             | 4. DATE OF BIRTH (MM / DD / YYYY)                              |                                                                                                    |
|         |         |             | Review, sign | X YES NO (# "NO", provide cour                                                                                             | try of citizenship) 🔶                                                 |                                                             | • 04/21/1985                                                   |                                                                                                    |
|         |         |             | _            | 5. OTHER NAMES EVER USED (For exa                                                                                          | mple, maiden name, nickname                                           | , etc)                                                      | 6. PHONE NUMBERS (Include area codes)                          |                                                                                                    |
|         |         |             | Form Name    | •                                                                                                    |                                                                       |                                                             | Day 🔶 703-555-0000                                             |                                                                                                    |
|         |         |             | 0.05.000     | Salastius Capuisa Pagistratian                                                                                             |                                                                       |                                                             | Night + 763-665-0000                                           |                                                                                                    |
|         |         |             | U OF 305     | If you are a male born after December 31,<br>must register with the Selective Service S                                    | 1959, and are at least 18 y                                           | ears of age, civil service<br>ain exemptions.               | employment law (5 U.S.C. 3328) requires that you               |                                                                                                    |
|         |         |             | Completion I | 7a. Are you a male born after December                                                                                     | 31, 19597                                                             | YES                                                         | NO (If "NO", proceed to 8.)                                    |                                                                                                    |
|         |         |             |              | 7h. Idams una mainteand with the Calendar                                                                                  | Contine Custom?                                                       |                                                             |                                                                |                                                                                                    |
|         |         |             |              | Month you are able to your the appareted it                                                                                | W torm by alickies (1a                                                | aton Ituau connet                                           | the DDV form in the wordow share, alonge t                     |                                                                                                    |
|         |         |             |              | our online help to troubleshoot the issue.                                                                                 | PDF Ioth by clicking Co                                               | naim: ii you cannot :                                       | see the PDP totht in the window above, please v                | new.                                                                                                    |
|         |         |             |              |                                                                                                    | Contra                                                                | Close                                                       |                                                                |                                                                                                    |
|         |         |             |              |                                                                                                    | Commi                                                                 | Close                                                       |                                                                |                                                                                                    |
|         |         |             |              |                                                                                                    |                                                                       |                                                             |                                                                |                                                                                                    |
|         |         |             | Da           | ininese, sealur                                                                                                    | nep occossino o                                                       |                                                             |                                                                | and the second second se |
|         |         |             |              |                                                                                                    |                                                                       |                                                             |                                                                |                                                                                                    |

Image 10: USA Staffing Onboard PDF form display page.

13. After confirming that you have reviewed the form, click the Sign and Submit button to return the form to HR. Then, proceed with reviewing, signing and submitting all other assigned forms and ensure that you have completed all other tasks. (Note: If you receive a message that you cannot sign a form until the start date, log into USA Staffing as the HR User or Onboarding User, open the record, and complete the Verify New Hire Arrived for First Day of Duty task from the Overview page. Then return to the form to apply the signature as the new hire).

| Welcome | O Tasks O H | lelp Center 🛛 🗮 Contac                                                                                                    | t Us                                                                                                    |                                                                                                    |                                                              |                                                               |          | Logged in as; T | ammy Brown ~ |
|---------|-------------|----------------------------------------------------------------------------------------------------|----------------------------------------------------------------------------------------------------|----------------------------------------------------------------------------------------------------|--------------------------------------------------------------|---------------------------------------------------------------|----------|-----------------|--------------|
|         |             |                                                                                                    | OF 306: Declaration of Federa<br>The form displayed below is read-only. If<br>questionnaire and modify your response t | I Employment<br>you need to make chan<br>to the question(s) used                                                                                                    | ges to any data displa<br>o populate the form.               | yed on the form, you must return to the appropria             | te       |                 |              |
|         |             |                                                                                                    | Dec                                                                                                    | laration for F                                                                                                    | ederal Empl                                                  | oyment* First Approved<br>Cate No: 3238-5462                  |          |                 |              |
|         |             | Task Deta                                                                                                    | GENERAL INFORMATION =<br>1. FULL NAME (Provide your full name. If<br>indicate "No Middle Name". If you are a "J        | you have only initials in your r<br>r, " "Sr, " etc. enter this under t                                                                                                    | ame, provide them and indic<br>suffix First, Middle Last, Su | ate "Initial only". If you do not have a middle name,<br>fix) | Complete |                 |              |
|         |             | Task Name                                                                                                    | Tammy Nicole Brown                                                                                                    |                                                                                                    |                                                              |                                                               |          |                 |              |
|         |             | OF-306 Deck                                                                                                    | 2. SOCIAL SECURITY NUMBER                                                                                              | 3a. PLACE OF BIRT                                                                                                    | f (Include city and state or o                               | ountry)                                                       |          |                 |              |
|         |             |                                                                                                    | ♦ 000-00-0000                                                                                                    | <ul> <li>Annapolis, Mi</li> </ul>                                                                                                    | D, United States                                             |                                                               |          |                 |              |
|         |             | Instructions                                                                                                    | 3b. ARE YOU A U.S. CITIZEN?                                                                                            |                                                                                                    |                                                              | 4. DATE OF BIRTH (MM/DD/YYYY)                                 |          |                 |              |
|         |             | Review, sign                                                                                                    | X YES NO (If "ND", provide cour                                                                                        | ntry of olizenship) 🔶                                                                                                    |                                                              | 04/21/1985                                                    |          |                 |              |
|         |             |                                                                                                    | 5. OTHER NAMES EVER USED (For ex                                                                                       | ample, maiden name, nicknam                                                                                                    | e, etc)                                                      | 6. PHONE NUMBERS (Include area codes)                         |          |                 |              |
|         |             | 1 months and 1                                                                                                    | • •                                                                                                    |                                                                                                    |                                                              | Day \$ 703-555-0000                                           |          |                 |              |
|         |             | Form Name                                                                                                    | •                                                                                                    |                                                                                                    |                                                              | Night 6 703-555-0000                                          |          |                 |              |
|         |             | O OF 308:1                                                                                                    | Selective Service Registratio                                                                                          | n —                                                                                                    |                                                              | regri                                                         |          |                 |              |
|         |             | Completion                                                                                                    | If you are a male born after December 31<br>must register with the Selective Service S                                 | , 1959, and are at least 18<br>System, unless you meet ce                                                                                                    | years of age, civil service<br>rtain exemptions.             | employment law (5 U.S.C. 3328) requires that you              |          |                 |              |
|         |             | Completion                                                                                                    | 7a. Are you a male born after December                                                                                 | 31, 1959?                                                                                                    | YES                                                          | X NO (If "NO", proceed to 8.)                                 |          |                 |              |
|         |             |                                                                                                    | 7h. Mana and trainformed with the Columb                                                                               | n Panina Simlam?                                                                                                    | 1 MPP. ACIA                                                  |                                                               |          |                 |              |
|         |             |                                                                                                    |                                                                                                    |                                                                                                    |                                                              |                                                               |          |                 |              |
|         |             |                                                                                                    | Verify you are able to view the generated                                                                              | PDF form by clicking C                                                                                                    | onfirm. If you cannot s                                      | ee the PDF form in the window above, please vie               | w        |                 |              |
|         |             |                                                                                                    | our online help to troubleshoot the issue.                                                                             |                                                                                                    |                                                              |                                                               |          |                 |              |
|         |             |                                                                                                    |                                                                                                    | Sign and S                                                                                                    | ubmit Close                                                  |                                                               |          |                 |              |
|         |             | and the second second se |                                                                                                    | Contraction of the local division of the local division of the loc |                                                              |                                                               |          |                 |              |
|         |             |                                                                                                    |                                                                                                    |                                                                                                    |                                                              |                                                               |          |                 |              |
|         |             |                                                                                                    |                                                                                                    |                                                                                                    |                                                              |                                                               |          |                 |              |

Image 11: USA Staffing Onboard PDF form Sign and Submit page.

14. After you have completed all of the assigned tasks, the **Congratulations!** message will display indicating you have completed the onboarding process in USA Staffing as the new hire. Click the **Close** button on the message and the **Close** button on the Task Details page to return to the main Tasks page.

| Welcome C | 🕽 Tasks 🛛 😝 I | Help Center                           | Contact Us                                                                                                    |                             | Logged in  | as: Tammy Brown 🕶 |
|-----------|---------------|---------------------------------------|----------------------------------------------------------------------------------------------------|-----------------------------|------------|-------------------|
|           |               | Task Deta<br>Task Name<br>W4 - Review | Congratulations!<br>You have successfully completed all tasks currently assigned by Human Resources.<br>Note: Human Resources may notify you when additional tasks have been assigned at a later date. If this occurs, log in to the complete all the newly assigned tasks. | ×<br>he system and<br>Close | = Complete |                   |
|           |               | Please comple                         | tie ine vv4 torm.                                                                                                    |                             |            |                   |
|           |               | Form Name                             | Ne                                                                                                    | ext Action                  |            |                   |
|           |               | CW 4: Fede                            | eral Tax Withholding Allowance Certificate Co                                                                                                    | omplete                     |            |                   |
|           |               | Completion D                          | Nate                                                                                                    |                             |            |                   |
|           |               |                                       | Close                                                                                                    |                             |            |                   |

Image 12: USA Staffing Onboard Congratulations message.

15. The Tasks page will display green checkmarks next to all tasks indicating they are complete.

**Note**: Depending on your agency's onboarding guidelines, the HR office may need to assign additional tasks to the new hire throughout different phases of the onboarding process. When this occurs, the new hire's progress bar percentage will update to less than 100%. And, the newly assigned tasks will display on the new hire's Tasks page for further action.

| e O Tasks | s 💿 Help Center                                                                                                    | Contact Us                                                                                                    |                                                                                                    |                                                                                                    |                                                                                                    | Logged in as: | Tarnn |
|-----------|----------------------------------------------------------------------------------------------------|----------------------------------------------------------------------------------------------------|----------------------------------------------------------------------------------------------------|----------------------------------------------------------------------------------------------------|----------------------------------------------------------------------------------------------------|---------------|-------|
|           |                                                                                                    | IS OFFICE OF PERSONNEL MANAGEMENT                                                                                                    | Onboarding Progress 100%<br>Position Title: Program Analyst<br>Pay Plan-Series-Grade: GS-03<br>Duty Location: Washington DC                 | 43-12<br>District of Columbia                                                                                                    |                                                                                                    | ~             |       |
|           | Tasks                                                                                                    |                                                                                                    |                                                                                                    |                                                                                                    | C = Incomplete C = Comple                                                                                                    | ete           |       |
|           |                                                                                                    |                                                                                                    |                                                                                                    |                                                                                                    |                                                                                                    |               |       |
|           | The tasks belo<br>Name for each<br>or Continue w                                                                                      | ow have been assigned by Human Resources<br>h individual task to view the instructions providi<br>vorking on the task. Note the due date for each                                                                                                    | to communicate the required information and a<br>ed by Human Resources and mark the task as<br>assignment, and track your progress by refer | actions necessary for you to<br>complete. Some tasks hav<br>encing the completed date.                                                                                                    | enter on duty. Click the Task<br>e quick links that allow you to Star                                                                                                    | rt            |       |
|           | The tasks belo<br>Name for each<br>or Continue w<br>Task Name                                                                         | ow have been assigned by Human Resources<br>h Individual task to view the Instructions provid<br>vorking on the task. Note the due date for each                                                                                                    | to communicate the required information and a<br>ed by Human Resources and mark the task as<br>assignment, and track your progress by refer | actions necessary for you to<br>complete. Some tasks hav<br>encing the completed date.<br>Due                                                                                                    | enter on duty. Click the Task<br>e quick links that allow you to Star<br>Completed                                                                                                   | rt            |       |
|           | The tasks belo<br>Name for each<br>or Continue w<br>Task Name                                                                         | ow have been assigned by Human Resources<br>h Individual task to view the Instructions providi<br>vorking on the task. Note the due date for each<br>New Hire Questionnaire                                                                                                    | to communicate the required information and<br>ed by Human Resources and mark the task as<br>assignment, and track your progress by refer   | actions necessary for you to<br>complete. Some tasks hav<br>encing the completed date.<br>Due<br>09/06/2019                                                                                                    | enter on duty. Click the Task e quick links that allow you to Star Completed 08/31/2019                                                                                              | rt            |       |
|           | The tasks belo<br>Name for each<br>or Continue w<br>Task Name<br>Complete                                                             | ow have been assigned by Human Resources<br>h Individual task to view the Instructions provid<br>vorking on the task. Note the due date for each<br>New Hire Questionnaire<br>eclaration of Federal Employment                                                                                            | to communicate the required information and a<br>ed by Human Resources and mark the task as<br>assignment, and track your progress by refer | complete. Some tasks hav<br>encing the completed date.<br>Due<br>09/06/2019<br>09/06/2019                                                                                                    | enter on duty. Click the Task<br>e quick links that allow you to Star<br>Completed<br>08/31/2019<br>08/31/2019                                                                       | rt            |       |
|           | The tasks bek<br>Name for each<br>or Continue w<br>Task Name<br>Complete<br>OF-306 D<br>S I-9 Employ                                  | ow have been assigned by Human Resources<br>h Individual task to view the Instructions provid<br>vorking on the task. Note the due date for each<br>New Hire Questionnaire<br>lectaration of Federal Employment<br>yment Eligibility Verification                                                         | to communicate the required information and i<br>ed by Human Resources and mark the task as<br>assignment, and track your progress by refer | actions necessary for you to<br>complete. Some tasks hav<br>encing the completed date.<br>Due<br>09/06/2019<br>09/06/2019<br>09/06/2019                                                                                                    | enter on duty. Click the Task           e quick links that allow you to Star           Completed           08/31/2019           08/31/2019                                           | rt            |       |
|           | The tasks belo<br>Name for each<br>or Continue w<br>Task Name<br>© Complete<br>© OF-306 D<br>© I-9 Employ<br>© Schedule               | ow have been assigned by Human Resources<br>h Individual task to view the Instructions provid<br>working on the task. Note the due date for each<br>New Hire Questionnaire<br>leclaration of Federal Employment<br>yment Eligibility Verification<br>Fingerprint appointment                              | to communicate the required information and a<br>ed by Human Resources and mark the task as<br>assignment, and track your progress by refer | Actions necessary for you to<br>complete. Some tasks have<br>encing the completed date.<br>Due<br>09/06/2019<br>09/06/2019<br>09/06/2019<br>09/06/2019                                                                                                    | enter on duty. Click the Task           e quick links that allow you to Star           Completed           08/31/2019           08/31/2019           08/31/2019           08/31/2019 | rt            |       |
|           | The tasks belo<br>Name for each<br>or Continue w<br>Task Name<br>© Complete<br>© OF-306 D<br>© I-9 Emplo<br>© Schedule<br>© W4 - Revi | ow have been assigned by Human Resources<br>h Individual task to view the Instructions providi<br>working on the task. Note the due date for each<br>New Hire Questionnaire<br>eclaration of Federal Employment<br>yment Eligibility Verification<br>Fingerprint appointment<br>ew, Sign, and Submit Form | to communicate the required information and a<br>ed by Human Resources and mark the task as<br>assignment, and track your progress by refer | actions necessary for you to<br>complete. Some tasks haven<br>encing the completed date.           Due           09/06/2019           09/06/2019           09/06/2019           09/06/2019           09/06/2019           09/06/2019           09/06/2019 | enter on duty. Click the <b>Task</b><br>e quick links that allow you to <b>Stat</b><br>08/31/2019<br>08/31/2019<br>08/31/2019<br>08/31/2019<br>08/31/2019                            | rt            |       |

Image 13: USA Staffing Onboard Tasks page displaying all tasks as Completed.

This concludes the lesson on Accessing USA Staffing Onboard as the New Hire.

| Notes for Onboard |  |  |  |  |  |
|-------------------|--|--|--|--|--|
|                   |  |  |  |  |  |
|                   |  |  |  |  |  |
|                   |  |  |  |  |  |
|                   |  |  |  |  |  |
|                   |  |  |  |  |  |
|                   |  |  |  |  |  |
|                   |  |  |  |  |  |
|                   |  |  |  |  |  |
|                   |  |  |  |  |  |
|                   |  |  |  |  |  |
|                   |  |  |  |  |  |
|                   |  |  |  |  |  |
|                   |  |  |  |  |  |
|                   |  |  |  |  |  |
|                   |  |  |  |  |  |
|                   |  |  |  |  |  |
|                   |  |  |  |  |  |